9日目:項目のチェック(3)

今日は、度数分布表を作ったり、ヒストグラムを書いたりしてみましょう。なお、今回は 項目のチェックが目的なので、あまり込みいった度数分布表などは作りませんので。あくま でも、ある項目で、1の回答が○名、2が△名…といったことを把握するレベルです。

ネットとかを検索しても、度数分布表の作り方は数多く紹介されています。そこでつかわれているのは table です。

# table(x[5])

### table(x\$年齡)

これだけの指示で簡単な度数分布表を作ってくれます。しかし、問題なのは欠損値をまったく無視してしまうところです。たとえば、b1には欠損値がありますが、table(x\$b1)で実行すると…

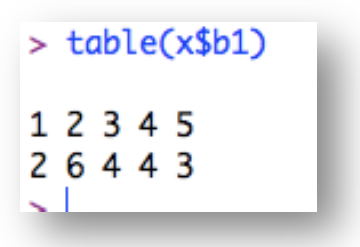

このように出力されます。上の段がカテゴリ、下の段が度数を表しますので、1が2名、 2が6名…「NA」は…??わかりません…

欠損値も表に含めたいなら,以下のように exclude=NULL を入れる必要があります。 table(x\$b1, exclude=NULL)

するとうまくいきます。

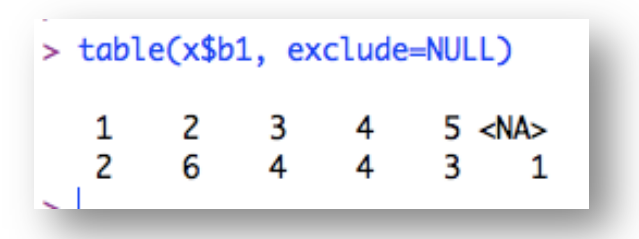

これで十分と言いたいところですが、欲張れば、%計算もやってほしい。ということで、 これらの計算も一緒にやらせることはできないかと探したら、prettyR というパッケージ にある、freq が使えるということでした。

そこで,まずはprettyR というパッケージを入手してください。

入手できたら、まずはそれを呼び出し、以下のように入力してください。

library(prettyR)
fr <- freq(x\$b1)
print(fr, cum.pc=TRUE, show.total=TRUE)</pre>

これで b1 の, 度数合計 (Total), 各カテゴリの度数 と割合(NAを除いた%(%!NA) と, それを込みにした% (cum%)), 累積%(%) ととも に作成してくれます。

ただし、このままだと、カテ ゴリを度数の多い順に勝手に並 べ替えてしまいます(右図を見 てください)。それを防ぐために

| > lib<br>> fr<br>> pri | orary(<br><- fi<br>int(fi    | (prett<br>req(xs<br>r, cum   | :yR)<br>5b1)<br>1.pc=7      | TRUE,                | show.              | total                | =TRUE)     |
|------------------------|------------------------------|------------------------------|-----------------------------|----------------------|--------------------|----------------------|------------|
| Frequ<br>%<br>cum%     | uencie<br>2<br>6<br>30<br>30 | es for<br>3<br>4<br>20<br>50 | x\$b1<br>4<br>4<br>20<br>70 | L 5<br>3<br>15<br>85 | 1<br>2<br>10<br>95 | NAT<br>1<br>5<br>100 | otal<br>20 |
| %!NA                   | 31.6                         | 21.1                         | 21.1                        | 15.8                 | 10.5               |                      |            |

は、2行目に decr.order=FALSE を入れ、fr <- freq(x\$b1, decr.order=FALSE) としておく必要があります。

なおこの2行の命令を読み解いてみると、freqで計算した結果を一度 fr という新しい入 れ物に入れ、さらに print で fr の出力調整をしているということになります。Rには、こ のように計算結果をいったん何かに入れ、結果表示コントロールを別に行って出力するとい う場合が少なくないようです。基本的に、これは結果を見やすくするためのようです。

ちなみに3行目の print の部分をつけないと, Total と cum%は出力されません。 show.total=TRUE と cum.pc=TRUE が入っているところに注目すればすぐにピンとくる でしょう。

複数変数をまとめてやりたい時は, freq(x[2:5], decr.order=FALSE)といった指定 でうまくいきます。また v3 <- c("性別","b2","b4","no")などと変数名をまとめてお いて, freq(x[v3], decr.order=FALSE)で一気に計算することもできます。

では次に, ヒストグラムを作成してみます。繰り返しますが, ここでは項目チェックに使 える簡単なものを目指します。

# hist(x\$年齡)

これだけを、実行してみてください。

これでどういう表示になるのか確認してください。たとえば私の Mac (MacBook Air の 11 インチ)では… 以下のように画面よりも大きな図 (Quartz 2 という名前のウインド)になってしまいました…

1日 30 分くらい、30 日で何とか R をそこそこ使えるようになるための練習帳: Mac 版 ver. 0.95 (ほぼ完成版)

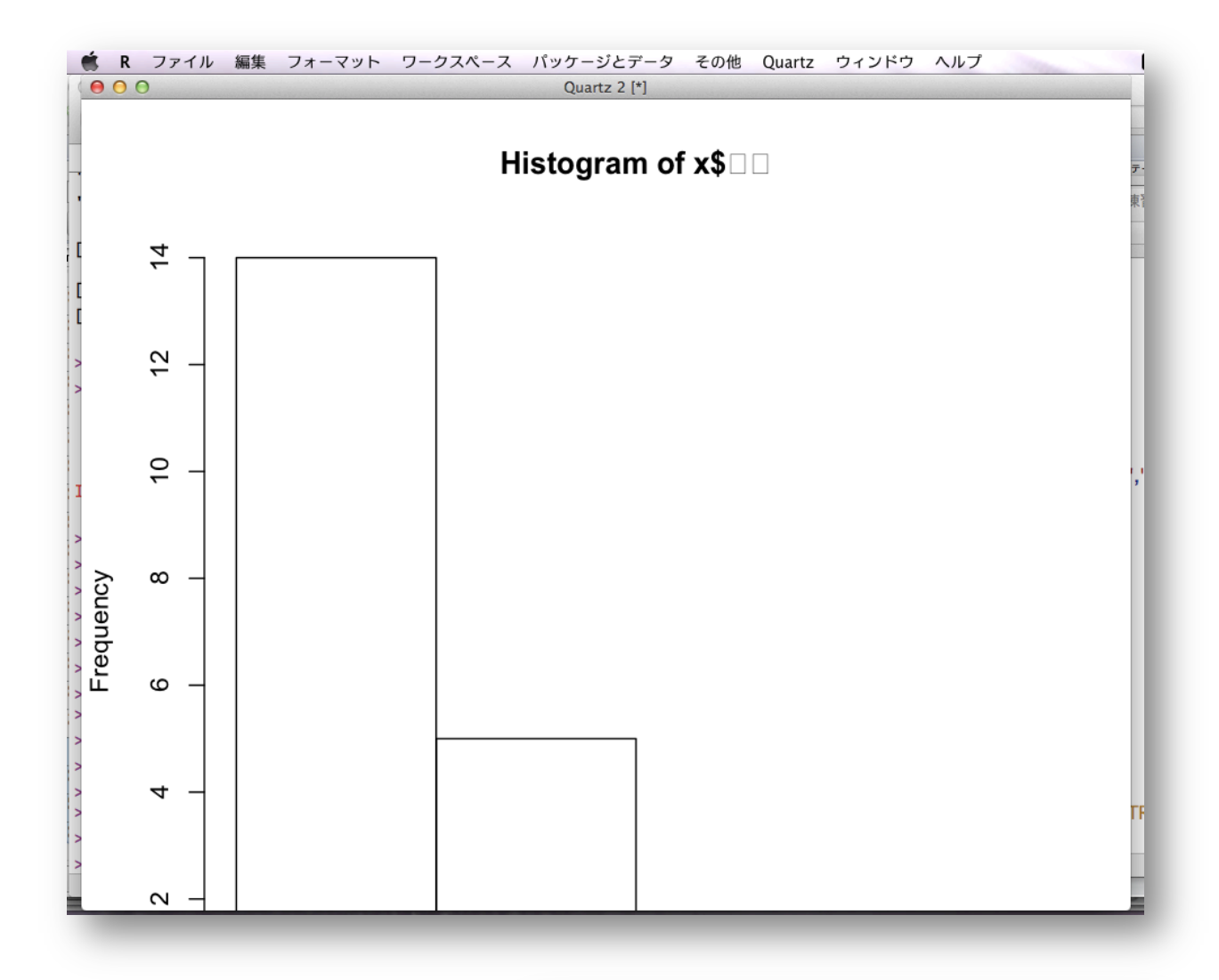

このように, R で作図をしよ うとすると, 図用の新しいウイ ンドが開きます。しかし, この ウインドはスクロールしないの で,まずは自分の利用環境に合 ったウインドのサイズ指定をし ておく方がよいでしょう。

R のメニューバーから「環境 設定」を選んでください。そし てアイコンの Quartz を選びま す。すると右のような画面にな ります。

| 0 0                          | Quartz              |  |  |  |  |  |  |
|------------------------------|---------------------|--|--|--|--|--|--|
| し<br>すべてを表示 コンソール エ          | ディタ 起動 Quartz 構文カラー |  |  |  |  |  |  |
| ─ R Quartz の幅/高さパラメータよりも優先する |                     |  |  |  |  |  |  |
| 幅 (インチ):                     | 5                   |  |  |  |  |  |  |
| 高さ (インチ):                    | 5                   |  |  |  |  |  |  |
| 注: 変更してリターンを押して下さい           |                     |  |  |  |  |  |  |
| 位置:                          | \$                  |  |  |  |  |  |  |
| フォントファミリ:                    | システムフォントテキスト        |  |  |  |  |  |  |
| サイズ(ポイント):                   | 12                  |  |  |  |  |  |  |
|                              | 変更                  |  |  |  |  |  |  |
| デフォルトに戻す                     |                     |  |  |  |  |  |  |
| 9-3                          |                     |  |  |  |  |  |  |

1日 30 分くらい, 30 日で何とか R をそこそこ使えるようになるための練習帳: Mac 版 ver. 0.95 (ほぼ完成版)

ここで、「R Quartz の幅/高さパラメータよりも優先する」にチェックを入れ、幅と高さ を指定してやります。ちなみに私の環境であれば、幅も高さも5インチで、だいたいきれい

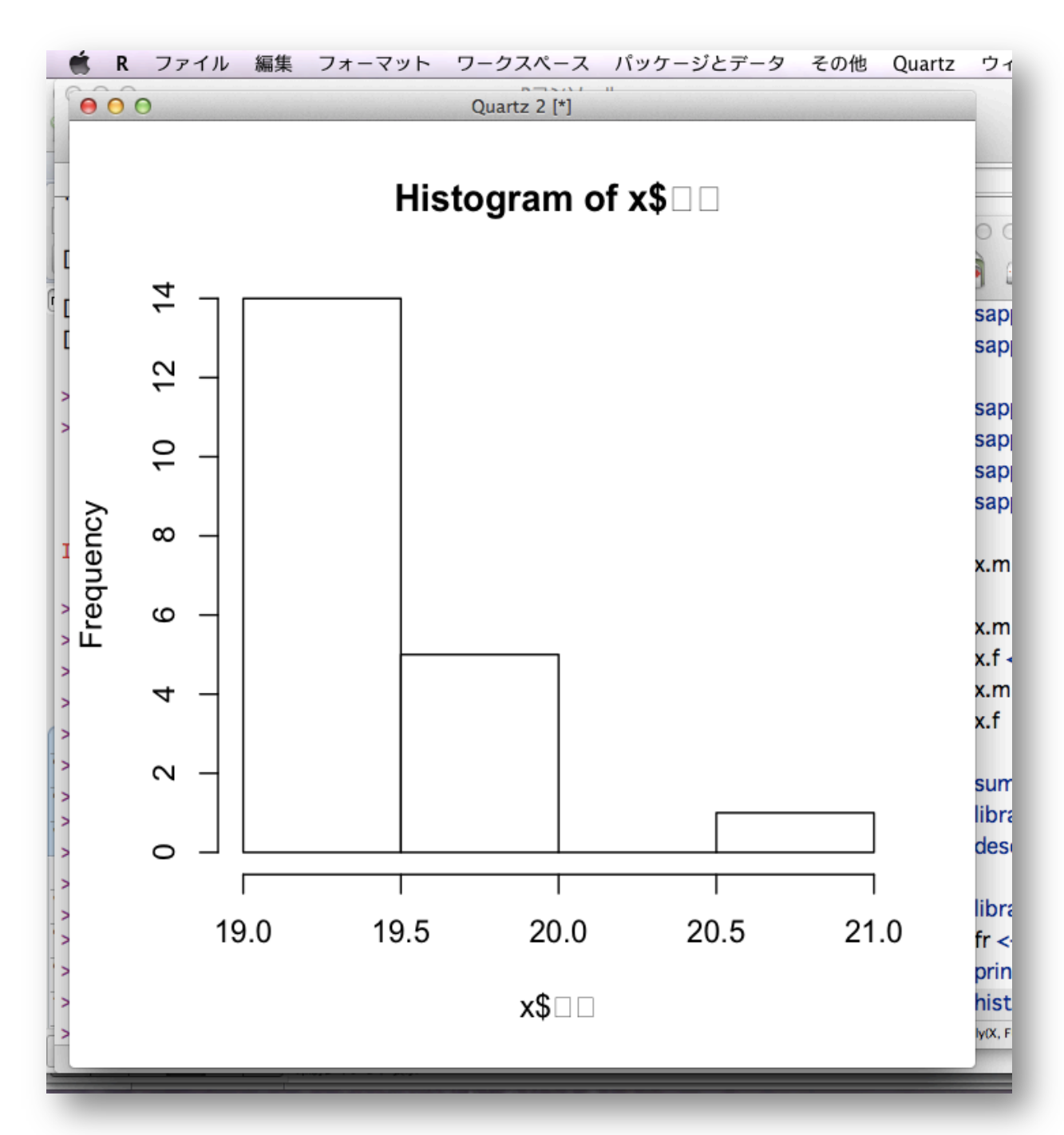

に収まりました。それぞれの環境で違うでしょうから、いくつか試してみてください。

さて、サイズ的には画面におさまったものの、x\$□□と、本来なら「年齢」と表示される べきところが文字化けしてしまっています。デフォルトのフォント設定のままだと、アルフ ァベットや数字は問題なく表示してくれますが、日本語はおかしくなるので、利用するフォ ントを設定しておきます。無難なところで、Osaka にするなら、par(family="Osaka") と入力します。そして、この命令を実行した後に、hist(x\$年齢)を再度実行してみてくだ さい。これで日本語もちゃんと表示されると思います。

par という命令は、ヘルプで確認すればわかりますが、とても多くの指定ができます。フ オントを指定する family=はそのひとつですが、たとえば、ps=でフォントのサイズを指定 できます。デフォルトは12ですので、変えたい場合は ps=20 などとすれば、大きな文字で 出力してくれます。また mfrow=c(2, 2)などとすれば、1枚(ページ)にいくつの図を入れ るかを指定できます。c(2, 2)だと、2行2列、つまり4つの図を1枚に並べてくれます。 なお、いまは図表のタイトルが「Histogram of x\$年齢」になっていますが、hist(x\$年齢 , main="〇〇")と入力すれば、自由に図表のタイトルをつけることができます。

またこの「Quartz 2」というウインドですが、ひとつの手帳のように考えるとよいと思い ます。たとえば、3回 hist を実行すると、ウインドが3つ出てくるということはありませ ん。1つのままです。以下の命令を実行してみてください。

# hist(x\$b1)

# hist(x\$b2)

### hist(x\$b3)

「Quartz 2」のウインドには、最後の x\$b3 の結果が表示されていると思います。 x\$b1 や x\$b2 の結果はどこに行った?ということになるのですが、それらは見えない前のページに 存在しています。ページをめくるには、メニューバーの「Quartz」から、「Back」や「Forward」 を選ぶか、ショートカットで、「コマンド +  $\leftarrow$ /→」を使います。なお、ウインドを閉じてし まうとそれまでの結果も消えてしまいますのでご注意を。

また「Quartz」のウインドは複数開くことができます。Rのアイコンの中から、右図のものをクリックすると、新しいウインド「Quartz 3」が開きます。 複数開いている状態でさらに図を作成すると、その中のアクティブになっているウインド(ウインドの名前の最後に[\*]のサインがついているもの)へ出力されます。もちろん、出力された図はコピペでワードやエクセルに貼り付けられます。

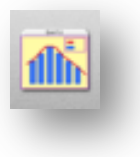

さて、hist(x\$年齢)の部分ですが、変数さえ指 定すれば(x[,3]という「,」付きなら列番号指定 も可)、適当にヒストグラムを作成してくれます。こ れに関するオプションの設定もたくさんあるので、 自分の望むものを出力できるように web などで調べ てみましょう。

今回のように,項目単位での回答の分布を見るな ら,ちょっと掟破りっぽいものでもいいのかなと思

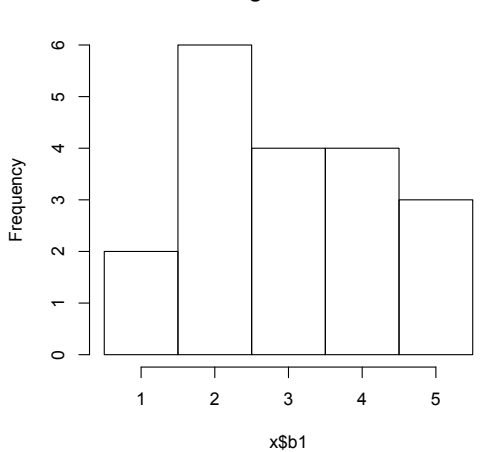

Histogram of x\$b1

1日 30 分くらい、30 日で何とか R をそこそこ使えるようになるための練習帳: Mac 版 ver. 0.95 (ほぼ完成版)

ったりします。b1 から b5 は1 から 5 までの 5 件法なので、それぞれのカテゴリに何ケース あるのかがはっきりとわかる方がよいでしょう。それなら、hist(x\$b1, breaks=seq(0.5, 5.5, 1))などと指定するのはどうかと思います。breaks=seq の後は、グラフの左端、右 端、幅の 3 つの数値を入れます。ヒストグラムとしてどうか、ということは置いておきます が、1 から 5 の選択肢の真上に棒の部分がのるため、私にとっては使いやすい(チェックし やすい)ものになります。

さて、あとはいくつかの変数をまとめて、一気にヒストグラムを作らせたいのですが、これがなかなか難しいようです。

いくつか試しましたが、ことごとくエラー…

```
> hist(x)
以下にエラー hist.default(x) : 'x' は数値でなければなりません
> hist(x[2:4])
以下にエラー hist.default(x[2:4]) : 'x' は数値でなければなりません
> v <- c("no","性別","年齢","b1","b2","b3","b4","b5")
> hist(x[v])
以下にエラー hist.default(x[v]) : 'x' は数値でなければなりません
```

結局、このようなものに行き着きました…

# for (a in 4:8) { hist(x[,a]) }

for (a in 4:8)は、a を4から8まで、1ずつ動かしなさいという命令です。そしてそ の命令を受けるのが{ }の中です。そこに hist(x[,a])を入れれば、a が先の命令を受け るので、hist(x[,4])、hist(x[,5])、… hist(x[,8])と順にやってくれるという仕 組みです。

これを使って, b1 から b5 までのヒストグラムを1枚(3行3列)に収まるように出力したのが以下の例です。

par(family="0saka", mfrow=c(3,3))
for (a in 4:8) { hist(x[,a], breaks=seq(0.5, 5.5, 1)) }

まあ,「これでもいいか…」くらいの出来です。問題は for を使うと次ページの結果のように変数名が表示されないこと。間違えないようにしないと…

これで9日目は終了です。明日は、相関係数を算出してみます。

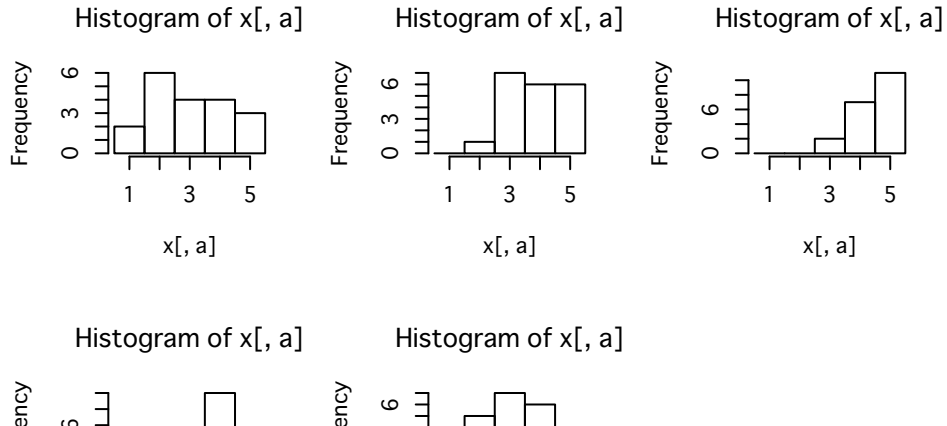

3

x[, a]

1

5

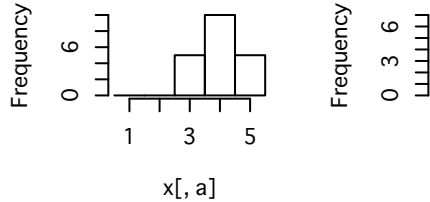